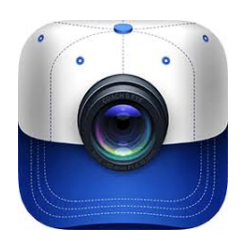

## Use The Coach's Eye App To Send Us Your Video

## Download and open the app

- 1. Download the Coach's Eye app.
- 2. Open the app and create a login. To do that, click on Account at the bottom of the app.

## Record and send the video

1. Click on the green video camera icon at the bottom of the app.

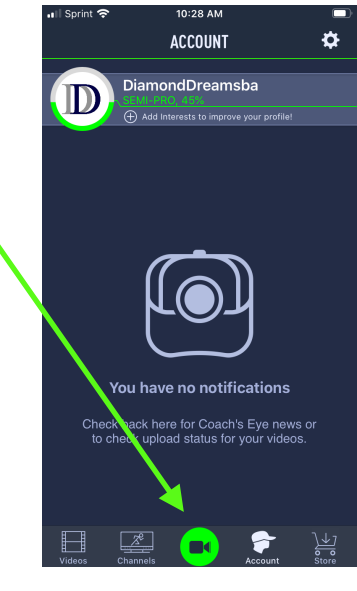

2. With your camera in a vertical orientation, record a couple of motions by pressing the red button at the bottom of the app to start and stop recording.

When you're done recording, press Done in the lower left hand corner.

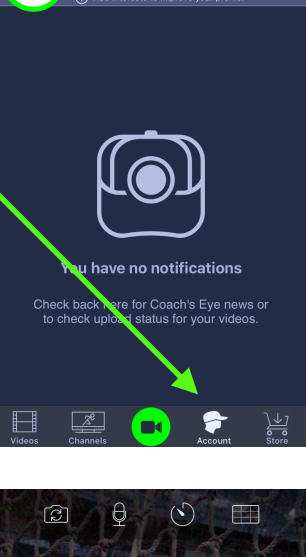

10:28 AM

ACCOUNT DiamondDreamsba

D

Ф

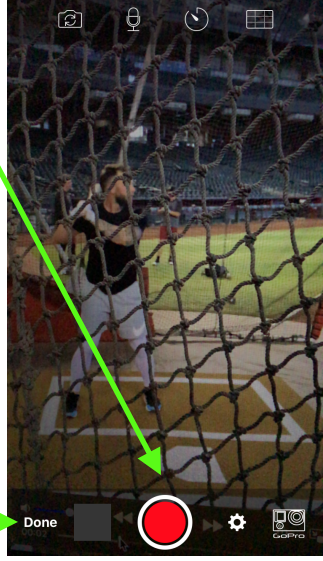

3. Select a locker to store your location by clicking on My Locker

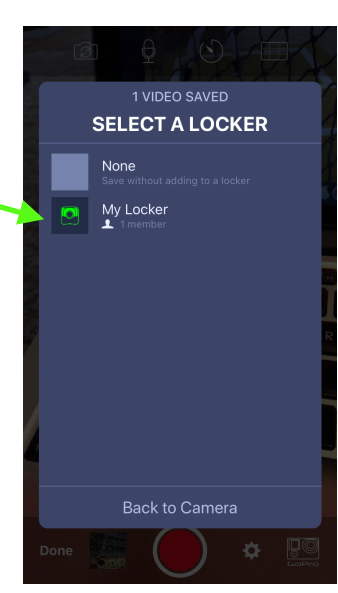

4. Press on Videos on the bottom lower left of the app.Then press on My

Locker

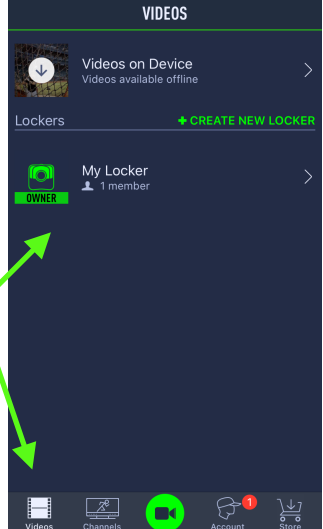

0.14 AM

5. Once you're in My Locker, look for the video you just took. It should be at the top and click on it to open it up. 

I Sprint \*
10:14 AM

Videos
MY LOCKER
Select

Image: Select
Image: Select

Image: Select
Image: Select

Image: Select
Image: Select

Image: Select
Image: Select

Image: Select
Image: Select

Image: Select
Image: Select

Image: Select
Image: Select

Image: Select
Image: Select

Image: Select Select
Image: Select Select

Image: Select Select
Image: Select Select

Image: Select Select Sel

6. Once the video opens up, click on the Share icon in the upper right hand corner.

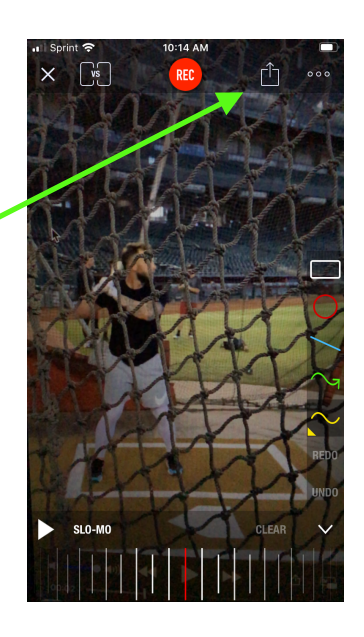

7. A box at the bottom of the screen will open up. Press on the Share Video button.

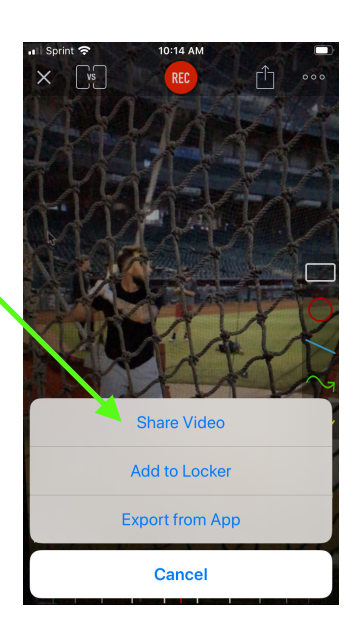

8. Please type the player's name and the coach you want to do the review (Coach Mike or Jon). You can also add any notes you want to share with us here.

Then click on the Email button.

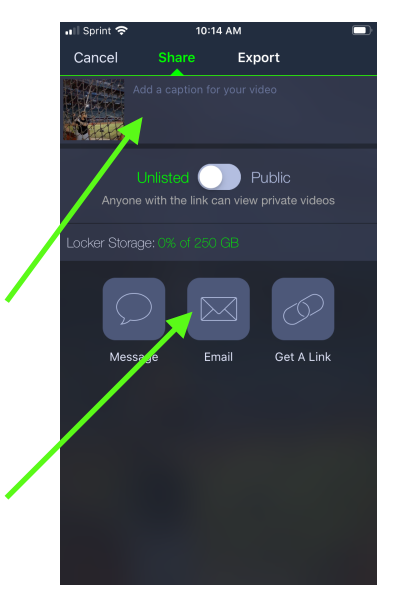

9. Type DiamondDreamsBA @gmail.com in the To box. Then click on the

blue arrow in the upper right hand corner.

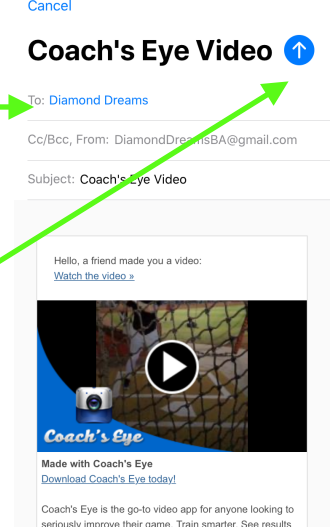

10:15 AM

## Thanks for sending us your video!

Please give us 48 hours to get back to you. If for some reason, everyone emails their video at the same time it could take longer but we don't see that happening.

We look forward to working with you!